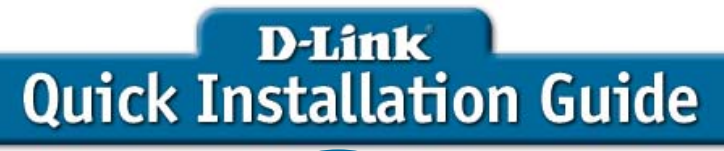

This product can be configured using Internet Explorer 5.x or above; Netscape 6.2.x or above; Apple Safari; Linux Nautilus.

# DSM-622H/DSM-624H

#### **Before You Begin**

You must have at least the following for configuration:

- 1. A computer with Windows XP, 2000, Me, 98SE, Apple MAC OS X, or Linux based operating system with an available Ethernet port.
- 2. Activating UPnP in Windows XP and Me is optional, but is highly recommended for ease of use.

#### **Check Your Package Contents**

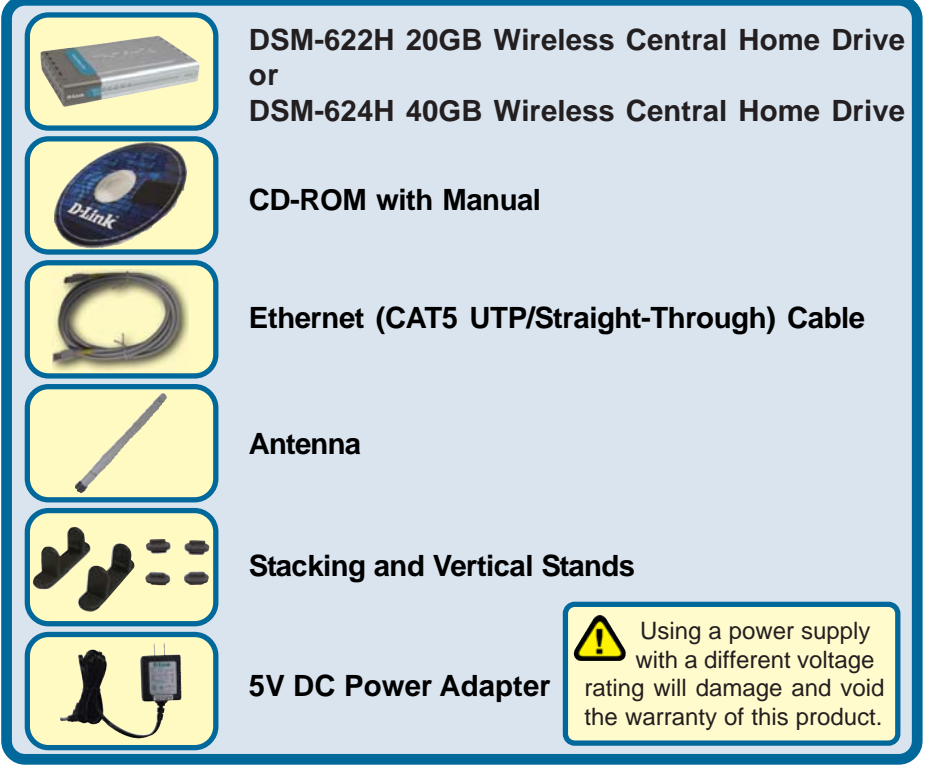

If any of the above items are missing, please contact your reseller.

©2004 D-Link Systems, Inc. All rights reserved. Trademarks or registered trademarks are the property of their respective holders. Software and specifications subject to change without notice. DSM-622H/624H.10072004

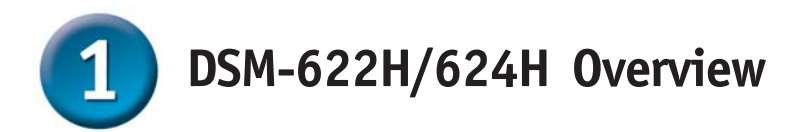

When you have completed the steps in this Quick Installation Guide, your connected network may look similar to this:

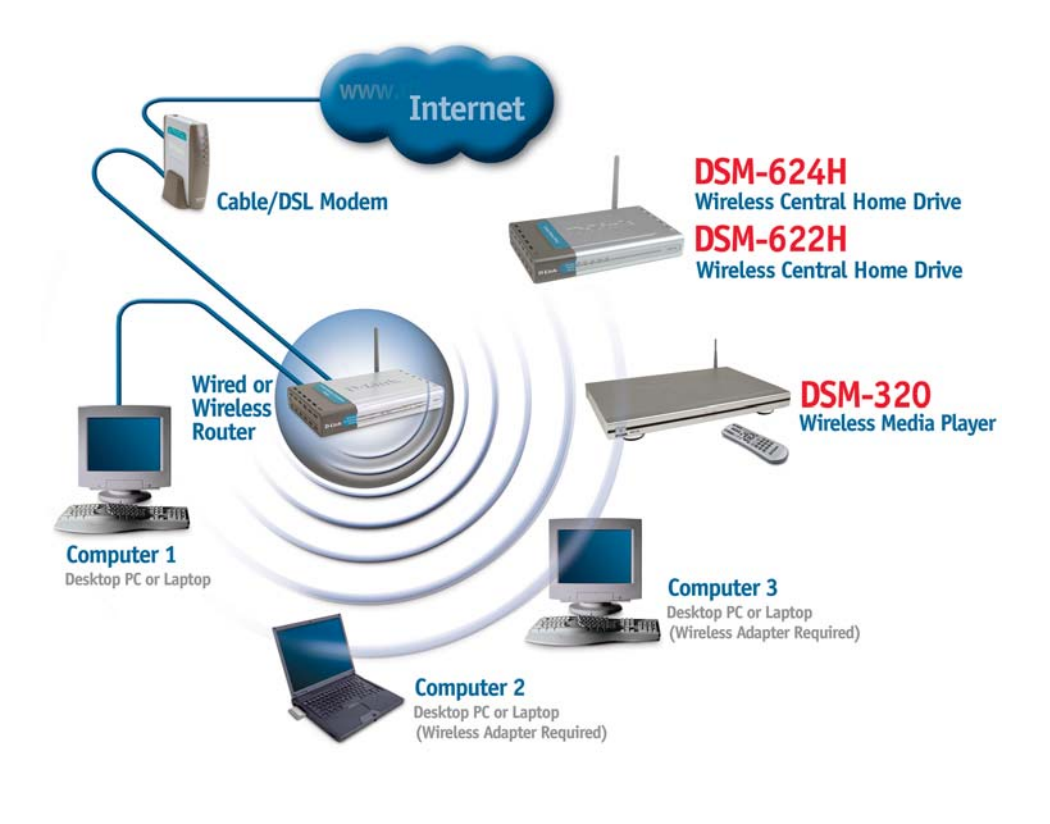

A default IP address of **192.168.0.65** is assigned to the unit if a DHCP server is not found.

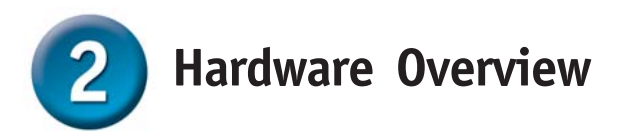

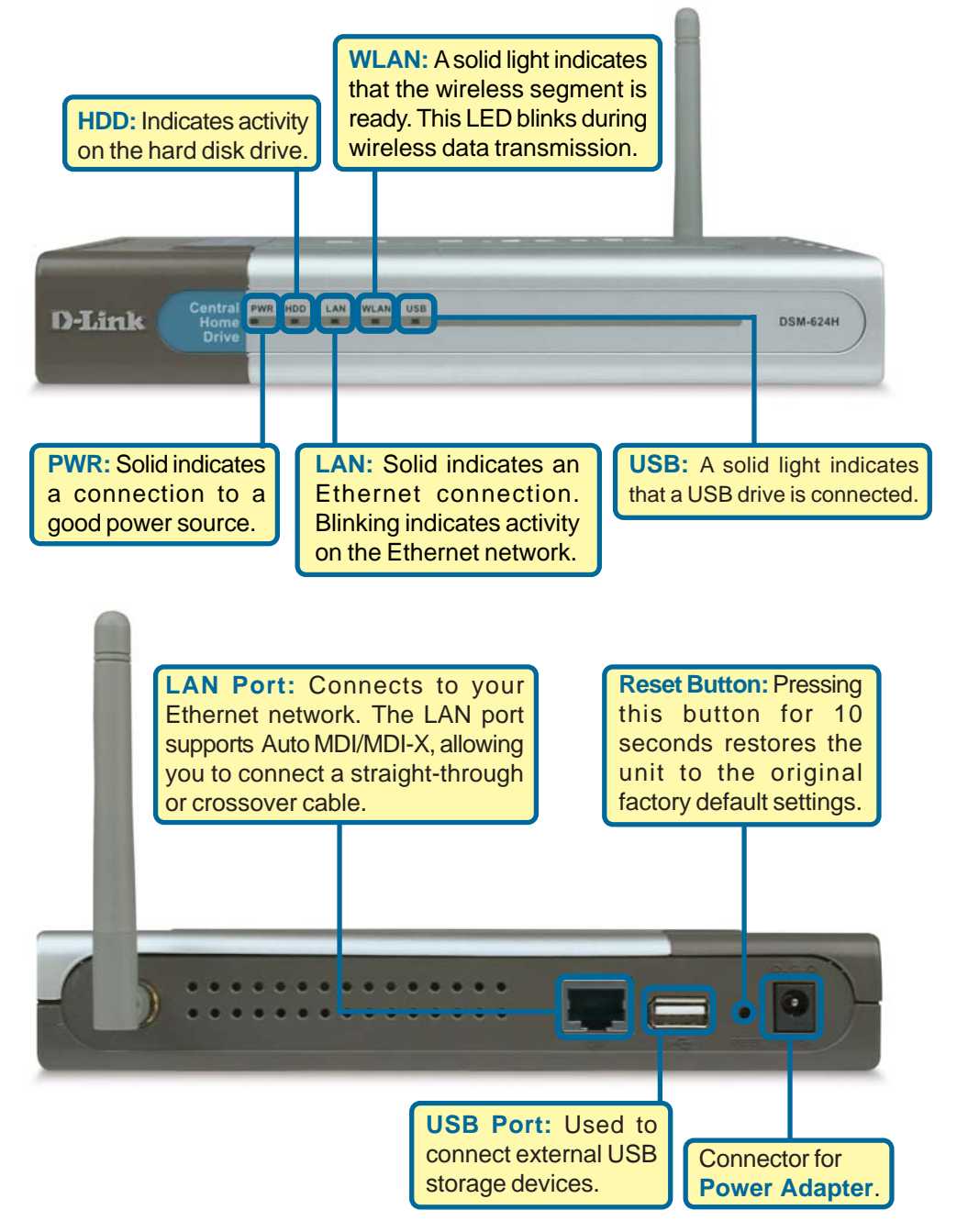

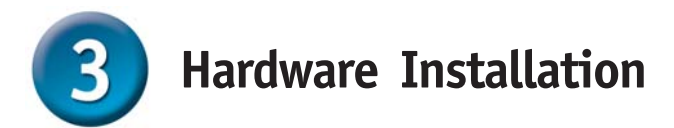

A. Connect an Ethernet cable to the Ethernet jack located on the back of the DSM-622H/624H.

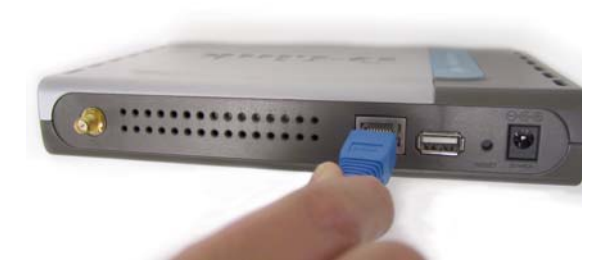

B. Connect the antenna to the antenna connector located on the back of the DSM-622H/624H.

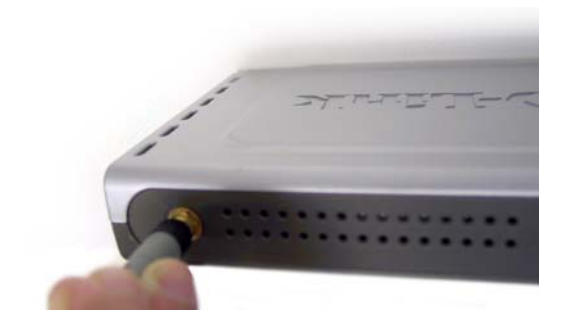

- c. Connect the power adapter to the connector on the back panel of the DSM-622H/624H. Then plug the other end of the power adapter into a wall outlet or power strip. The Power LED will be on to indicate proper operation.
- d. After the Ethernet cable is securely connected, connect the other end of the Ethernet cable to your network router or switch.

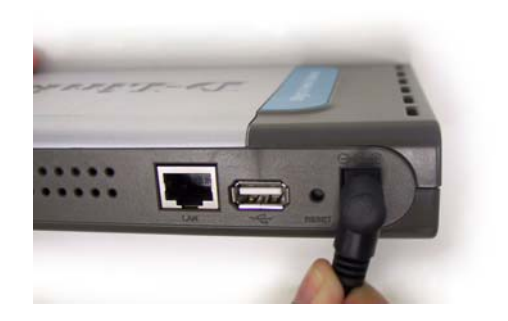

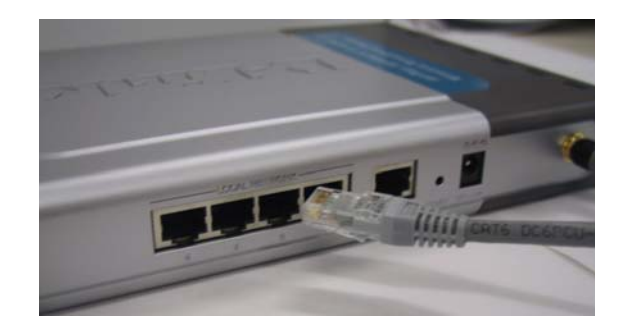

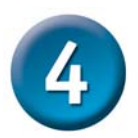

#### Setting up a Wireless Connection

Open your Web browser and type http://dsm-622h or http:// dsm-624h into the URL address box. Then press the Enter or Return key.

| 🖉 D-Link Systems, Inc Microsoft Internet Explo |              |            |                   |             |      |              |        |   |
|------------------------------------------------|--------------|------------|-------------------|-------------|------|--------------|--------|---|
| Eile                                           | <u>E</u> dit | ⊻iew       | F <u>a</u> vorite | es <u>T</u> | ools | <u>H</u> elp |        |   |
| G                                              | Back 🔻       | $\bigcirc$ | - 🔀               | 2           | 6    |              | Search | * |
| A <u>d</u> dr                                  | est h        | ttp://ds   | m-622h            |             |      |              |        |   |

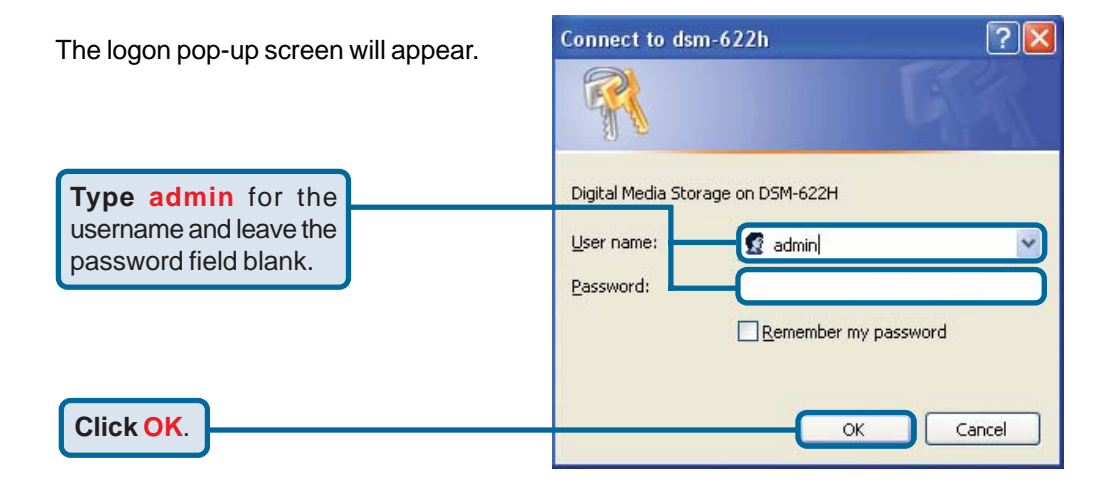

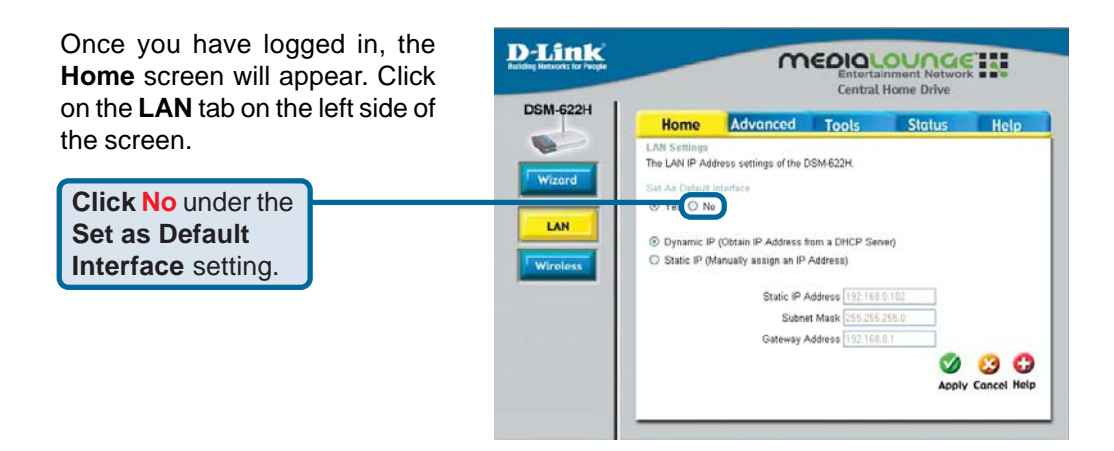

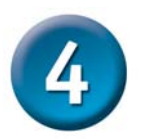

## Setting up a Wireless Connection (continued)

| After clicking <b>No</b> , the Wireless screen will appear.                                                                | D-Link<br>Later landst in Yaya<br>Central Home Drive                                                                                                    |
|----------------------------------------------------------------------------------------------------|----------------------------------------------------------------------------------------------------|
| Click Yes under<br>the Set as Default<br>Interface setting.                                                                | DSM-622H Home Advanced Tools Status Help<br>Winders Statings<br>Set As Default Heles<br>Winders Mode Client © Access Point<br>Wireless.<br>Wireless 1 W                                                                                                    |
| Select your <b>Wireless Mode</b> and input your wireless settings.                                                         | WEP ○ Enabled ○ Disabled   WEP Encryption Edit M M   Very Type HEX M   Key1 ○ M   Key2 ○ M   Key3 ○ M                                                                                                    |
| Click Dynamic IP or click<br>Static IP and manually input<br>your Static IP Address, Subnet<br>Mask, and Gateway Address . | The Weieless P Address settings of the DSME22H<br>③ Oynamic IP (Obtain IP Address from a CHCP Server)<br>⑤ Static IP (Mexally assign an IP Address)<br>Static IP Address 0000<br>Static IP Address 0000<br>Gateway Address 0000<br>Qateway Address 0000<br>Qateway Address 00000<br>Qateway Address 00000<br>Qat |
| Click Apply.                                                                                                    |                                                                                                    |

You can now unplug the Ethernet cable and access the DSM-622H/624H wirelessly.

Note: For information on configuring the DSM-622H/624H as a wireless client or help with the other features on this page, please refer to the section titled **Using the Configuration Utility** in the manual.

#### Your wireless connection setup is now complete!

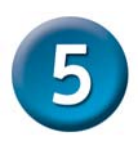

## Accessing the DSM-622H/624H in Windows Me or XP

For Windows Me or XP users, it is recommended to activate UPnP for ease of use. To learn how to activate UPnP, please refer to page 9 of the manual.

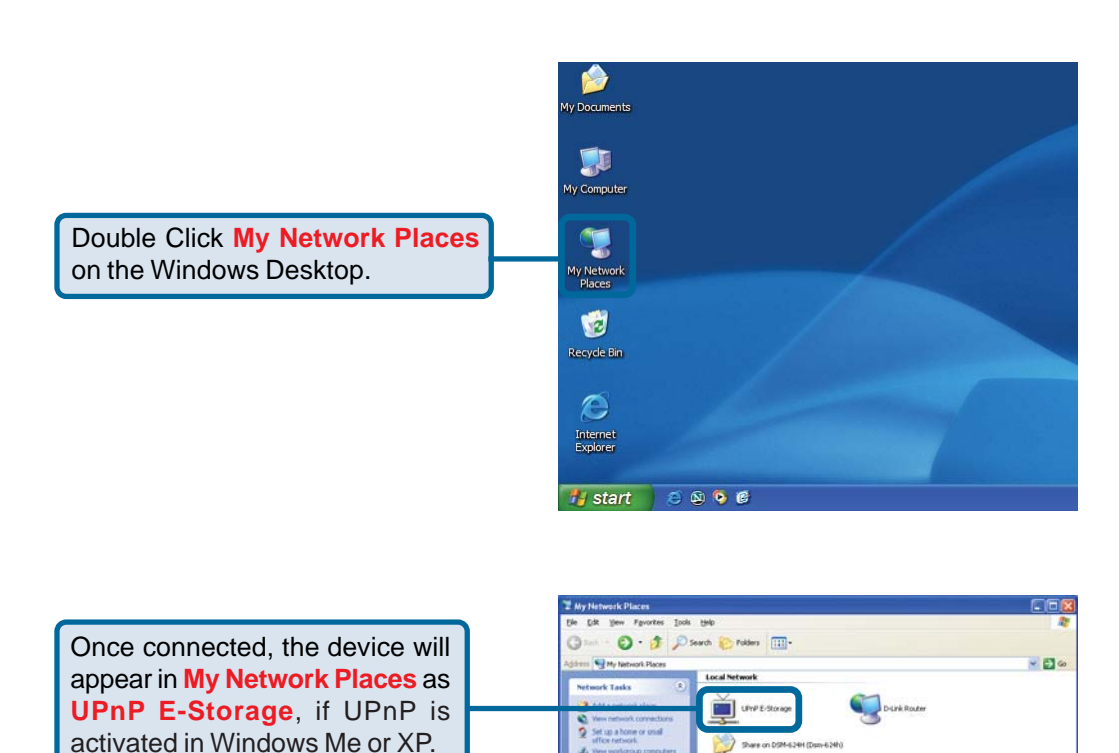

Your setup in Windows XP or Me is now complete!

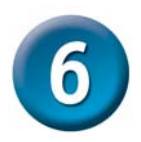

### Accessing the DSM-622H/624H in Windows 2000

Double click **My Computer** on the Windows Desktop.

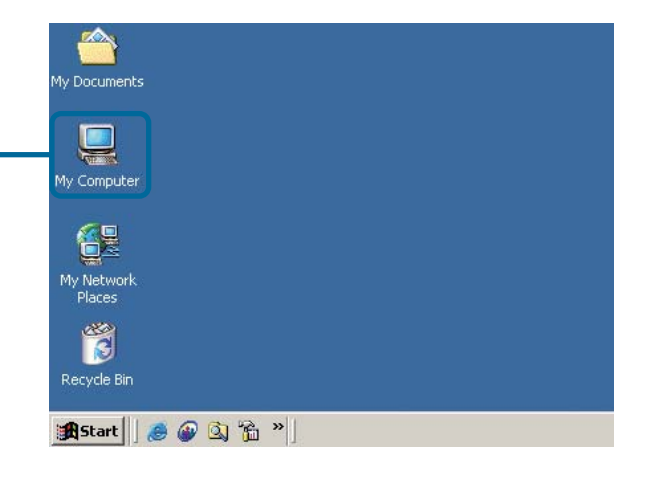

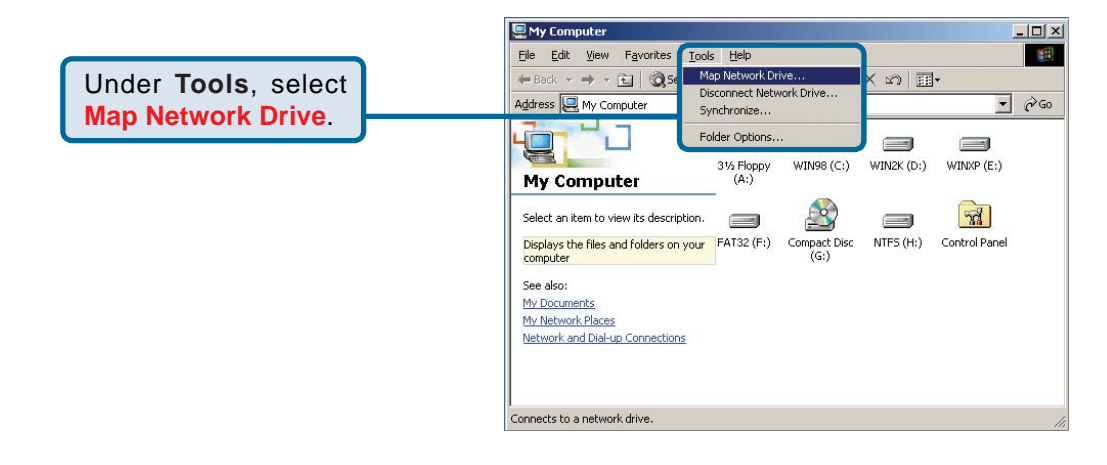

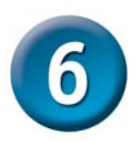

## Accessing the DSM-622H/624H in Windows 2000 (continued)

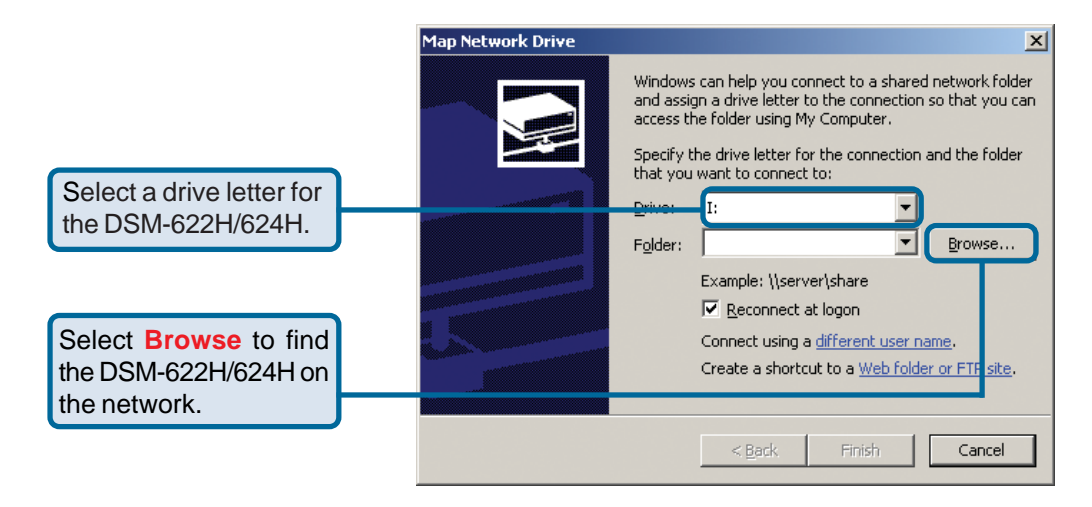

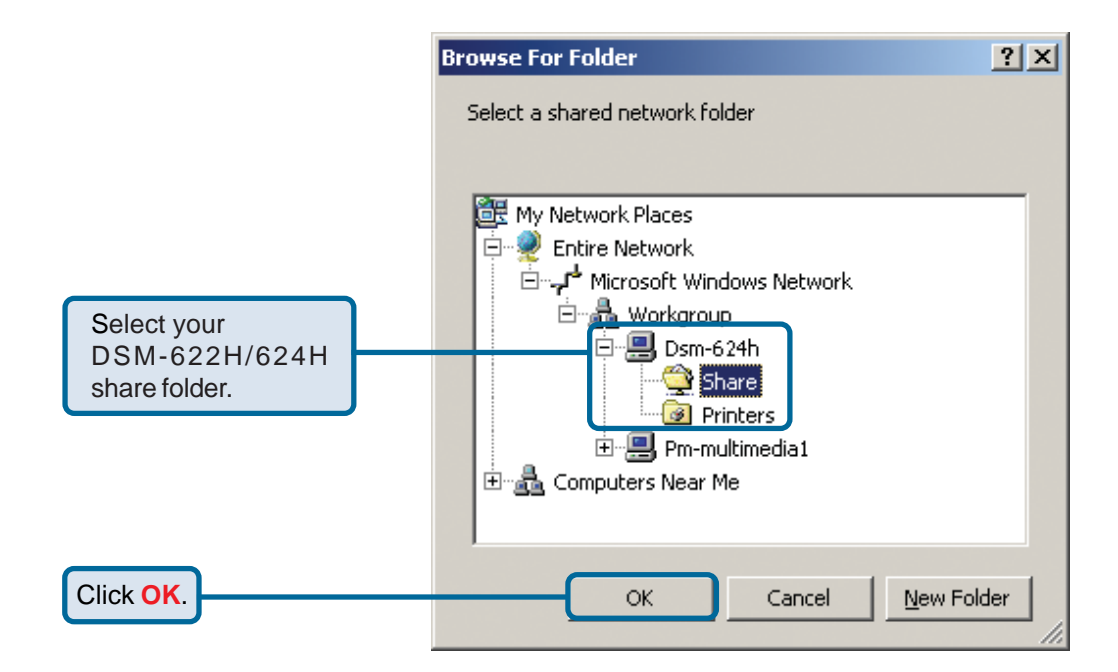

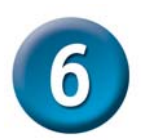

## Accessing the DSM-622H/624H in Windows 2000 (continued)

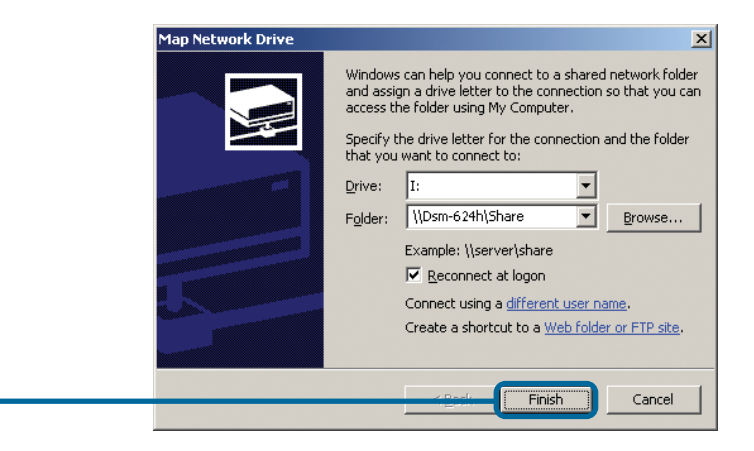

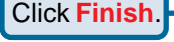

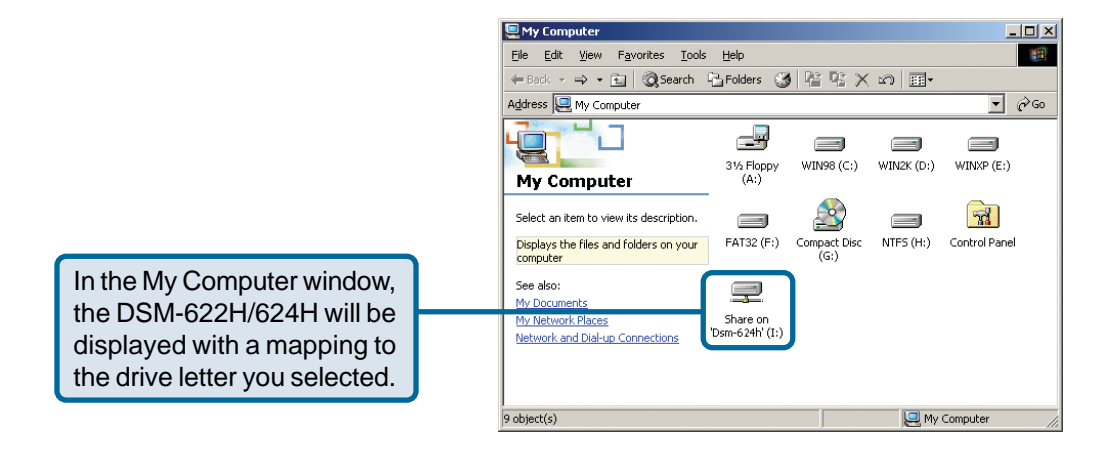

Your setup in Windows 2000 is now complete!

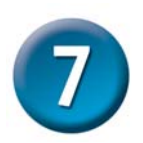

### Accessing the DSM-622H/624H in Windows 98SE

Double click **Network Neighborhood** on the Windows Desktop.

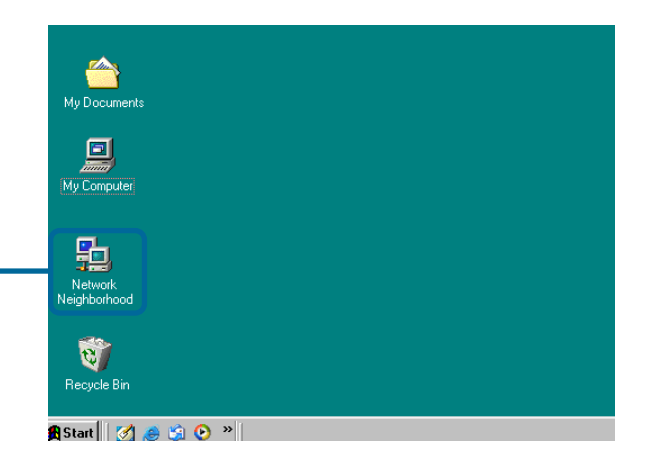

Double click on the DSM-622H/ 624H icon in the Network Neighborhood.

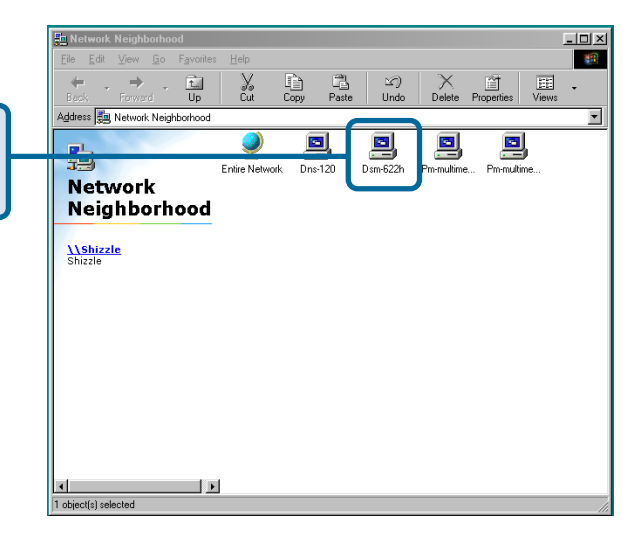

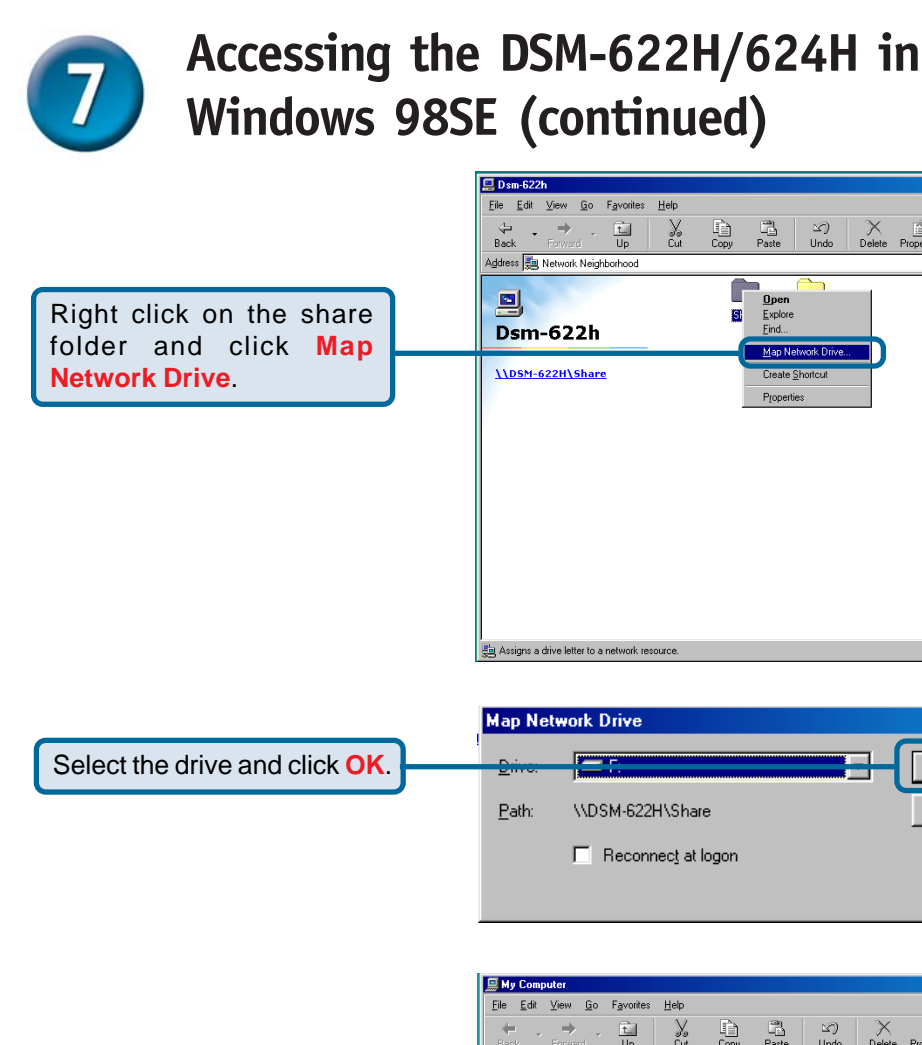

•

? ×

0K Cancel

Delete Properties Views

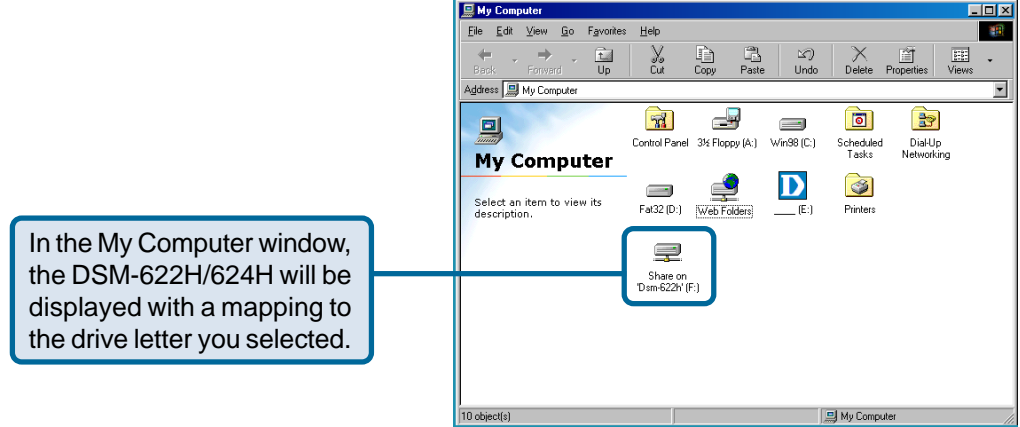

Your setup in Windows 98SE is now complete!

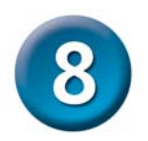

### Accessing the DSM-622H/624H in Macintosh OS X

From the desktop **Go** menu, select **Connect to Server**.

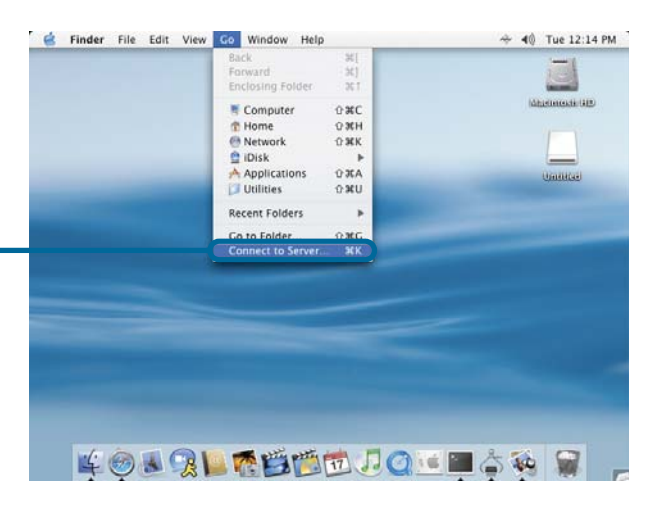

| [                 |  | (+) ( |
|-------------------|--|-------|
| Favorite Servers: |  |       |
|                   |  |       |
|                   |  |       |
|                   |  | ~     |

Click Browse.

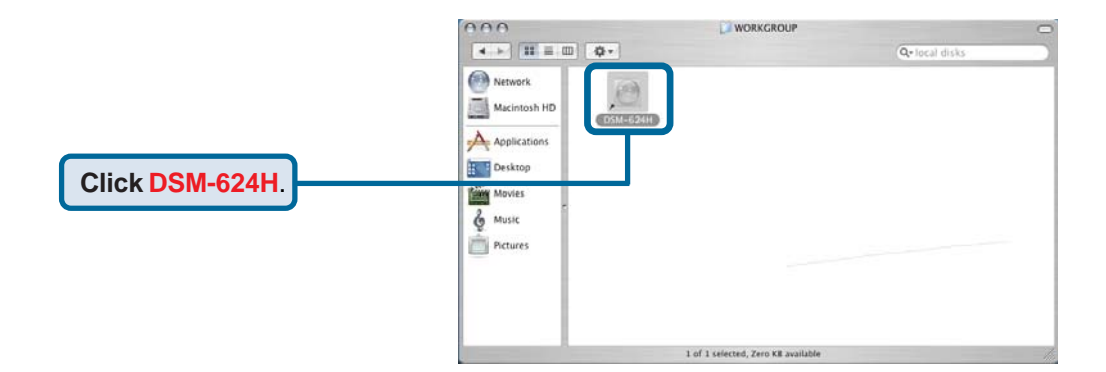

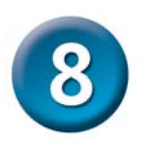

## Accessing the DSM-622H/624H in Macintosh OS X (continued)

|                                   |   | SMB Mour<br>Select a shar<br>Share | nt<br>re                                                                        |
|-----------------------------------|---|------------------------------------|---------------------------------------------------------------------------------|
| Click OK.                         |   | Cancel                             | Authenticate OK                                                                 |
|                                   | r |                                    | SMB/CIFS Filesystem Authentication<br>Enter username and password for DSM-604H: |
|                                   |   |                                    | Workgroup/Domain                                                                |
|                                   |   |                                    | WORKGROUP                                                                       |
|                                   |   |                                    | Username                                                                        |
| By default, there is no password. |   |                                    | ADMIN                                                                           |
|                                   |   |                                    | Password                                                                        |
|                                   |   |                                    | Add to Keychain                                                                 |
|                                   |   |                                    | (Cancel) OK                                                                     |
| Click OK                          |   |                                    |                                                                                 |
| CIICK UN.                         |   |                                    |                                                                                 |

The share window will open.

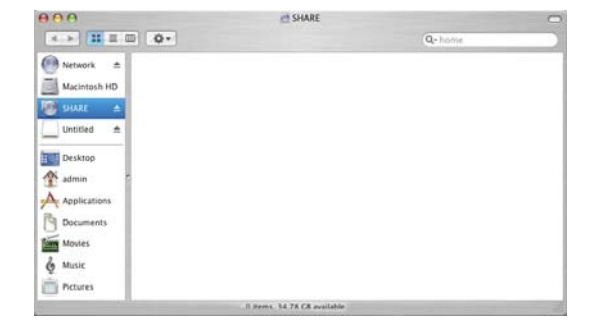

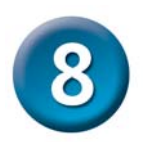

## Accessing the DSM-622H/624H in Macintosh OS X (continued)

The **DSM-622H/624H** will appear on your desktop. **Double-click** on the shared drive to access your Wireless Central Home Drive!

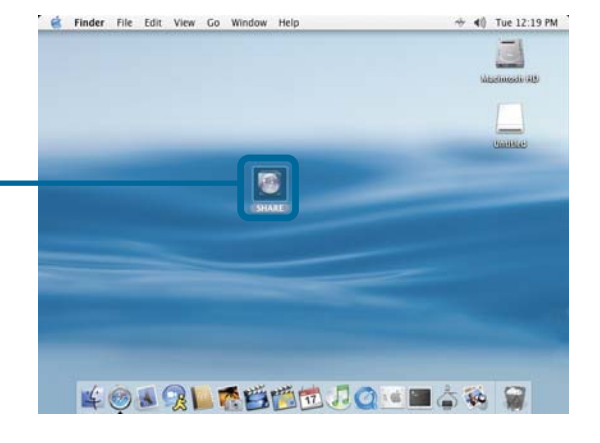

#### Your setup in MAC OS X is now complete!

#### **Technical Support**

You can find software updates and user documentation on the D-Link website.

D-Link provides free technical support for customers within the United States and within Canada for the duration of the warranty period on this product.

U.S. and Canadian customers can contact D-Link Technical Support through our website, or by phone.

#### Tech Support for customers within the United States:

*D-Link Technical Support over the Telephone:* (877) 453-5465 24 hours a day, seven days a week.

*D-Link Technical Support over the Internet:* http://support.dlink.com email:support@dlink.com

#### Tech Support for customers within Canada:

**D-Link Technical Support over the Telephone:** (800) 361-5265 Monday to Friday 7:30am to 12:00am EST

#### D-Link Technical Support over the Internet:

http://support.dlink.ca email:support@dlink.ca

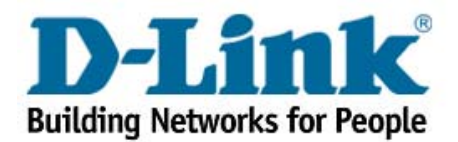